## Create Your Own GeoJSON

To quickly identify the geographic coordinates of your AOI, in this case, Temple University, visit <u>geojson.io</u> by Mapbox.

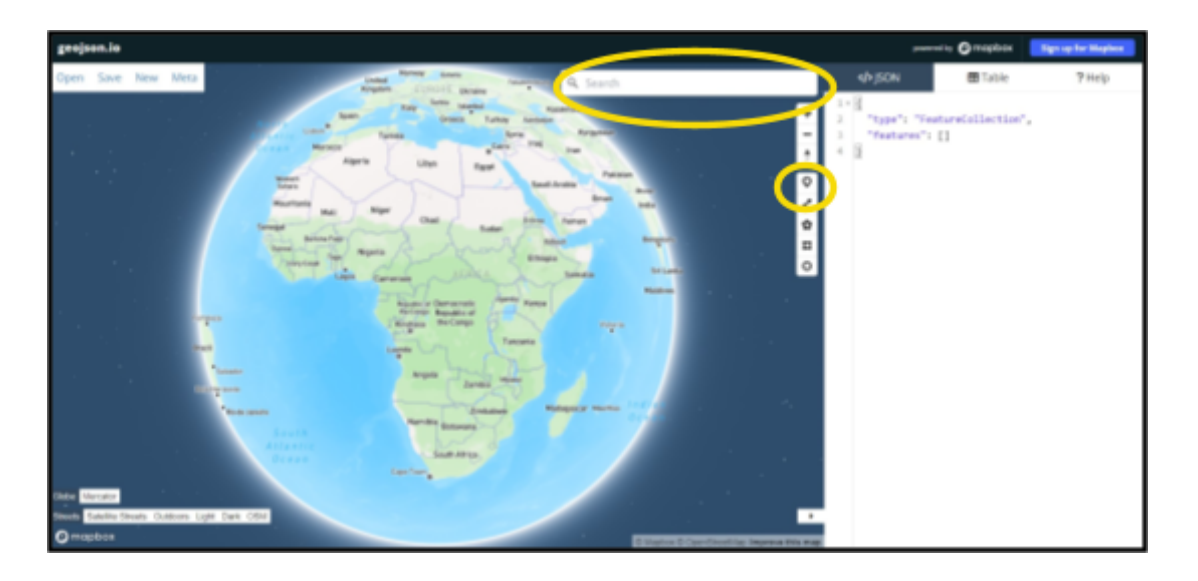

In the **Search** feature, type "Temple University." Select the pin tool to drop points on the university's green spaces where you wish to retrieve geospatial coordinates to use with your request for Landsat data via AppEEARS (or use the sample data below). Copy the data to a notepad or spreadsheet from the right panel, labeled as **</>JSON**. Clean the data to only include the Longitude and Latitude for the AOI.

Sample Green spaces on Temple University:

Longitude, Latitude -75.1603733, 39.98131432 -75.16026601, 39.98202954 -75.15951499, 39.98296672 -75.15745506, 39.98296672 -75.15745112, 39.97783142 -75.15660108, 39.98254286 -75.15638217, 39.97925903 -75.15626922, 39.98343007 -75.15553459, 39.98122388 -75.15442952, 39.98137186 -75.15161857, 39.9786671 -75.15144691, 39.98175825

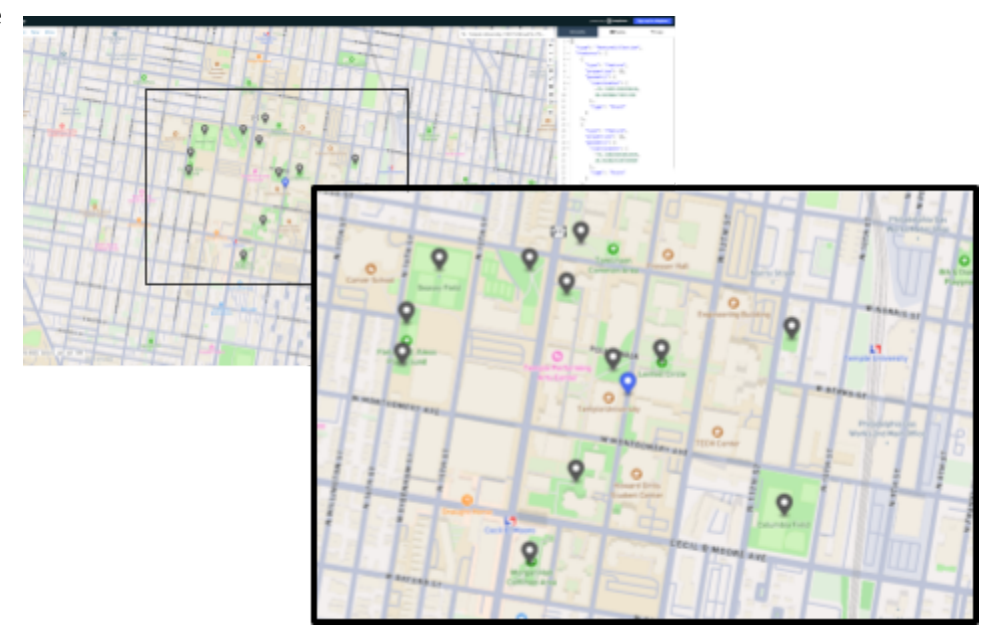